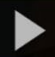

# Submitting MyMedia Videos to D2L Assignment Submission Folders – A Student Kaltura Tutorial

This tutorial describes how to embed a video (*that you have already uploaded into your* **My Media** space) into a submission within the D2L Assignments tool. For further information or assistance, go to our <u>Team</u> <u>Dynamix Support portal</u> and click the appropriate Category to submit a ticket.

### Steps

- 1. Go to your D2L course, and then to the Assignments tool (it also may be called Dropbox).
- 2. Click on the title of the Assignment you want to add your video to.

| Training Course 03 Course Home My Tools | ✓ My Media Cou       | rse Media |                   |                   |
|-----------------------------------------|----------------------|-----------|-------------------|-------------------|
| Assignments<br>View History             |                      |           |                   | P Help            |
| Folder                                  | Completion Status    | Score     | Evaluation Status | Due Date          |
| No Cat.gory                             |                      |           |                   |                   |
| Text submission assignment              | 1 Submission         | - / 10    |                   |                   |
| Assignment 1                            | 1 Submission, 1 File | - / 10    |                   |                   |
| Assignment 2                            | 1 Submission, 1 File | - / -     | Feedback:<br>Read |                   |
| Assignment 3                            | Not Submitted        | - / -     |                   | Jun 13, 2014 9:00 |

This content is licensed under a <u>Creative Commons Attribution 4.0 International Licence</u>. Icons by the <u>Noun</u> Project.

3. Click into the **Text Submission** box, and click the **Insert Stuff** icon (at the top, left on the Text Submission box toolbar).

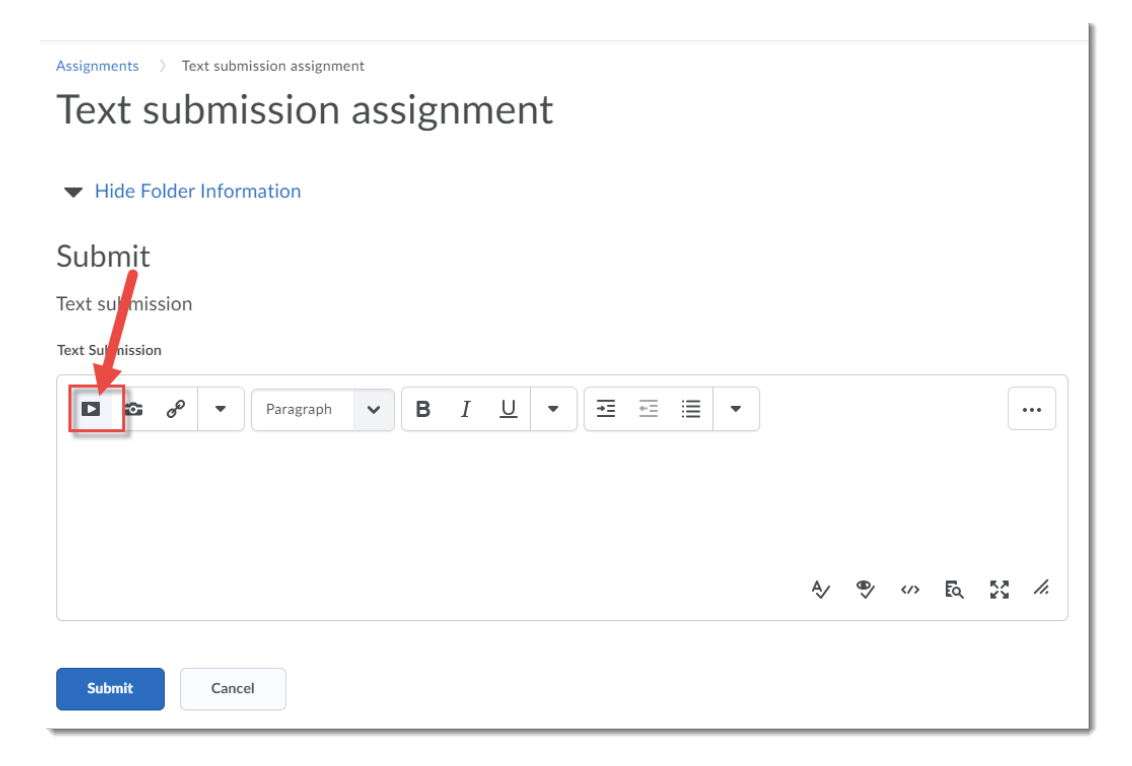

4. In the Insert Stuff box that opens, click Add from My Media.

| Insert | Stuff            | × |
|--------|------------------|---|
| 🛎 eP   | a tfolio         | > |
| a Ins  | er Link          | > |
| 🛞 En   | ter Imbed Code   | > |
| 😨 Ad   | ld from My Media | > |
|        |                  |   |
|        |                  |   |
|        |                  |   |
| Can    |                  |   |
| Call   |                  | 1 |

This content is licensed under a Creative Commons Attribution 4.0 International Licence. Icons by the Noun Project.

5. Scroll down to find your video assignment, and click the **Embed** button.

| > Text submission assignment     |                                       |           |
|----------------------------------|---------------------------------------|-----------|
| Insert Stuff                     |                                       | ;         |
| Add from My Media                |                                       |           |
| My Media Media Galleries         |                                       | C         |
| Q Search Media                   |                                       | + Add New |
| Sort by Most Recent 🖌 View All S | Statuses 🖌 View All Media 🗸           |           |
|                                  | 🖽 media-elements-defined              | Embed     |
| Media Elements<br>Dei Ded        |                                       |           |
|                                  | From Training02 Student An hour ago 0 |           |
| Next Back Cancel                 |                                       |           |
|                                  |                                       |           |

6. Make sure the video appearing in the **Preview** window is the right one, then click **Insert**.

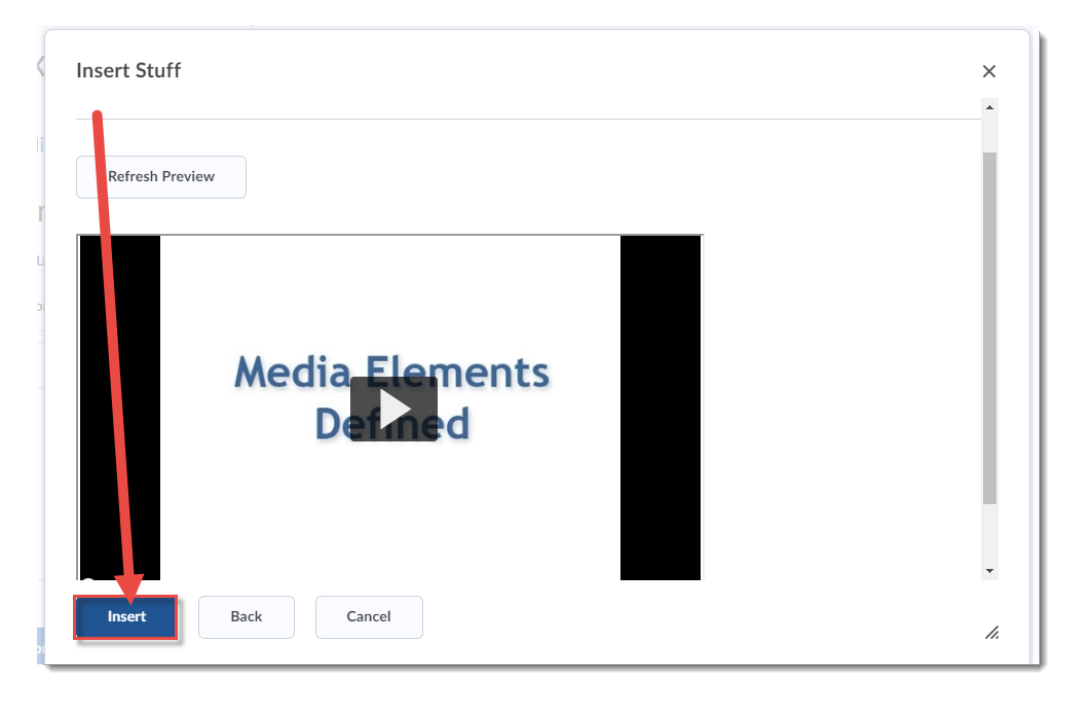

This content is licensed under a Creative Commons Attribution 4.0 International Licence. Icons by the Noun Project.

#### 7. Click Submit.

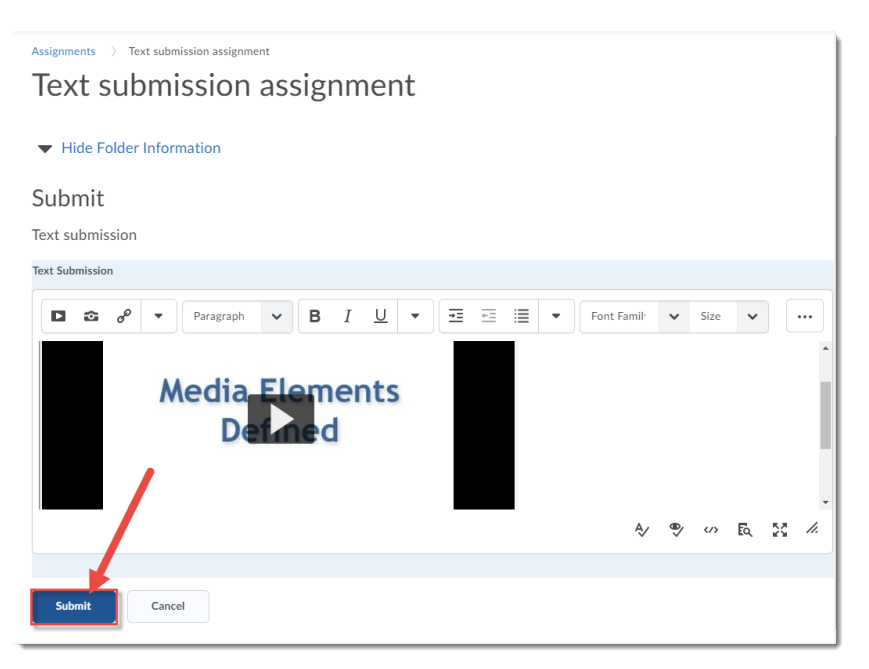

8. Click **Done**. Remember to go back to the Assignments tool to review your instructor's feedback once it has been added!

| Review Assignment Submission  |
|-------------------------------|
| Submission ID<br>1486529      |
| Text Submission               |
| Media Elements<br>Defined     |
| ▶ 40) 0:00 / 12:04 😋 🍽 💥 🖉 🔆  |
| Folder                        |
| Done View History Submit More |

# Review Assignment Submission

## Things to Remember

You need to have added videos to your My Media space first in order to embed them into an Assignment. You can also add MyMedia videos into a Discussion post in the same way (using Insert Stuff).

This content is licensed under a Creative Commons Attribution 4.0 International Licence. Icons by the Noun Project.

 $\odot$